## How to Purge All Objects From a Collection

You can use the Collection Manager to purge all objects in a given collection. This allows you to quickly delete content without having to purge objects one at a time.

## 1. Navigate to a collection and open the Collection Manager.

Choose a collection and click the 'Manage This Collection' tab at the top.

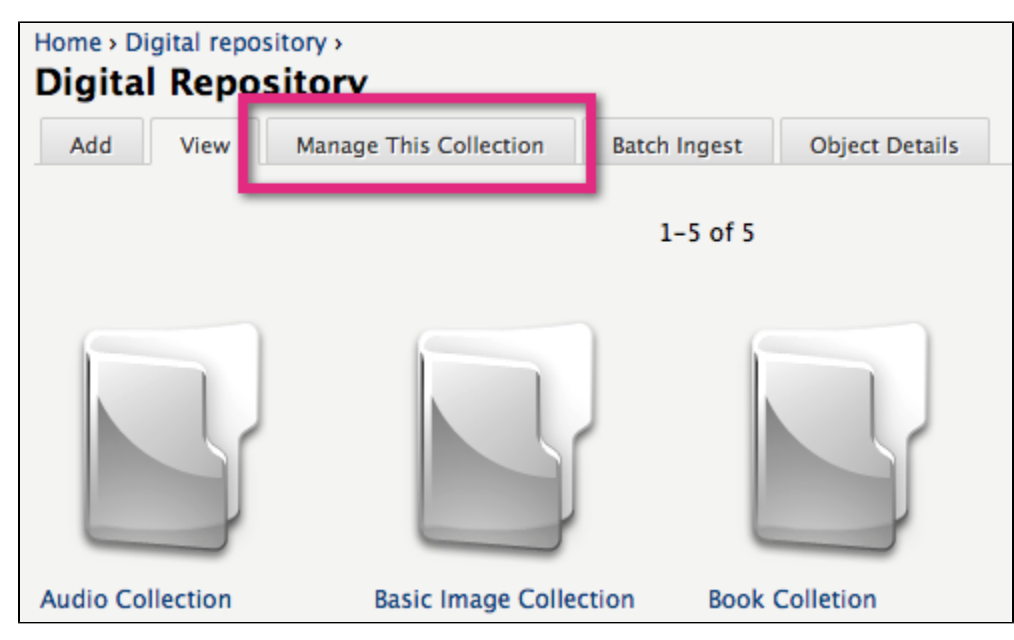

## 2. Purge all objects from the collection.

Expand the 'Permanently Delete <Name-Of-Collection> section and the 'Are you sure?' sub-section. Click Delete This Collection to confirm the operation.

| Home > Digital repository > Audio Collection ><br>Digital Repository                                                                               |                                      |                       |
|----------------------------------------------------------------------------------------------------|--------------------------------------|-----------------------|
| Add View Manage This Colle                                                                                                    | ection Batch Ingest O                | bject Details         |
| -  Create Child Collection                                                                                                    |                                      |                       |
| - • Manage Collection Policies                                                                                                    |                                      |                       |
| -                                                                                                    |                                      |                       |
| Permanently Delete Test Audio Collection<br>Clicking this button will delete all objects within Test Audio Collection.                             |                                      |                       |
| This action cannot be undone.<br>• Are you sure?<br>Clicking the delete button will per<br>This action cannot be undone.<br>Delete this collection | Click here to complete the operation | from this collection. |
|                                                                                                    |                                      |                       |

You have successfully purged all the objects in your collection.